# Se connecter à son compte lecteur

#### Etape 1

Dans votre navigateur, entrez l'adresse: https://mediatheques.agglo-larochelle.fr

| EN PRATIQUE - AGENDA NEWSLETTERS JE SUIS -                               | SE CONNECTER        |
|--------------------------------------------------------------------------|---------------------|
| Médiathèques PARTOUT · Tapez votre recherche                             | ×                   |
| La Rochelle Agglo Vous êtes ici : Accueil                                | + recherche avancée |
| ♠   Livres   Musique   Cinéma   Numérique   Jeunesse   Ados   Patrimoine | 6                   |
| Les bibliothèques sur Actualité<br>les réseaux                           |                     |

#### Etape 2

Cliquez sur 😣 se connecter

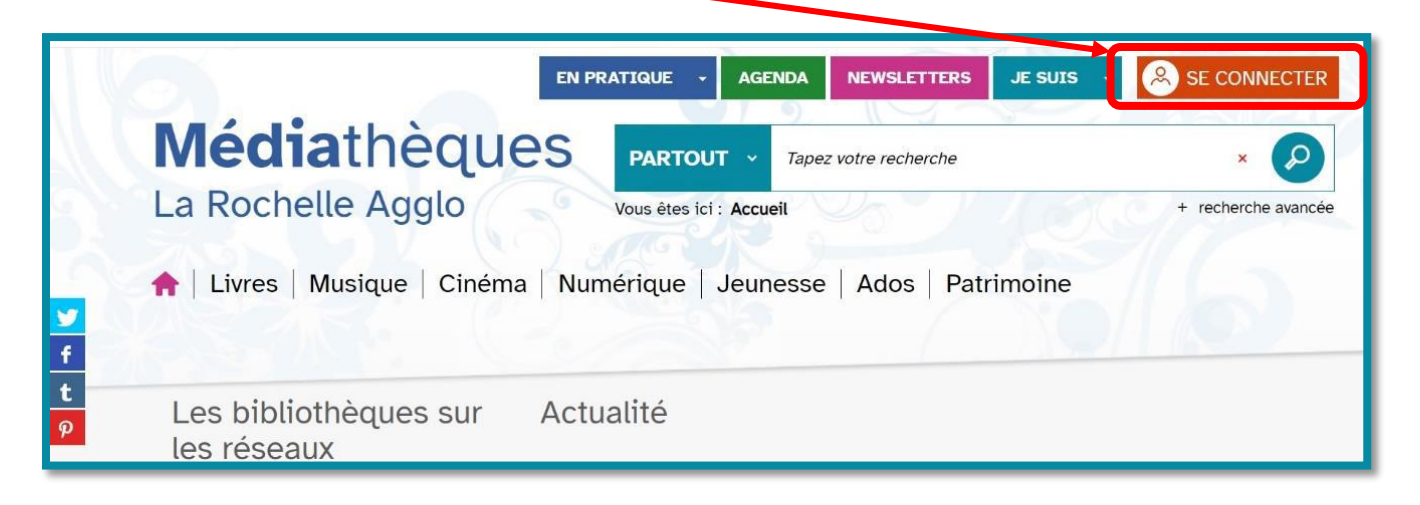

Etape 3

#### La fenêtre ci-dessous s'affiche. Sélectionnez

JE SUIS UN LECTEUR

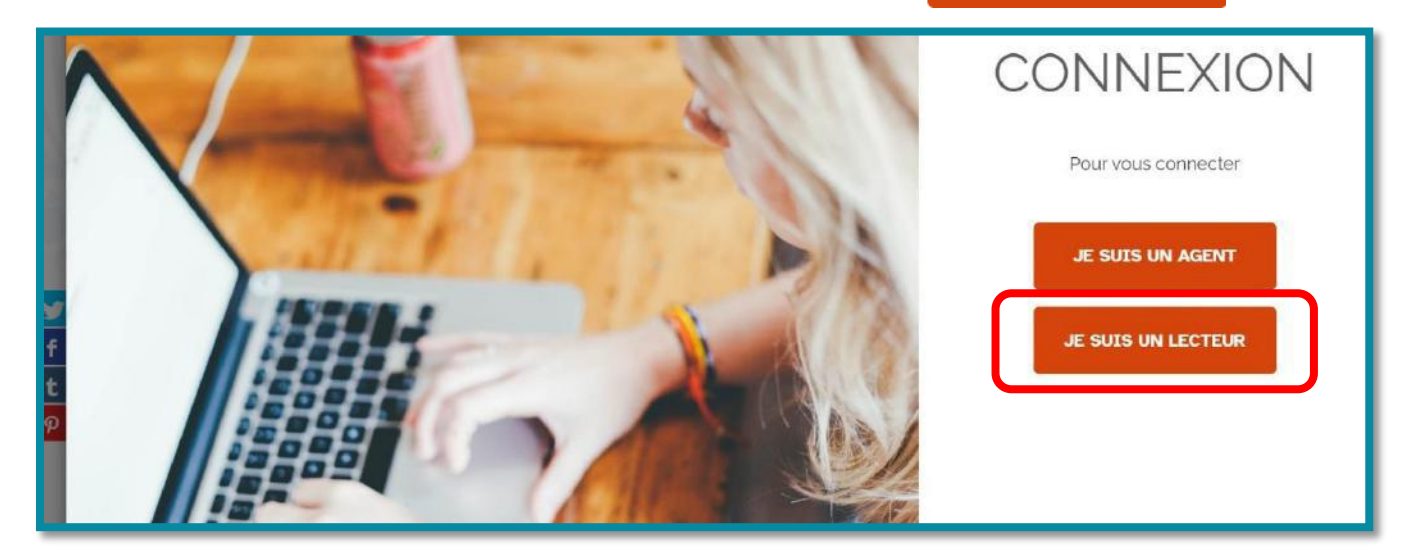

#### Etape 4

Vous pouvez maintenant vous identifier :

| CONNEXION<br>Pour vous connecter                                                                      |
|----------------------------------------------------------------------------------------------------|
| Identifiant Identifiant Mot de passe Mot de passe                                                     |
| Mot de passe oublié ?  Rester connecté  JE ME CONNECTE  Vous n'avez pas encore de compte ? S'inscrire |

- Votre identifiant est le numéro qui se trouve sous le codebarres de votre carte de médiathèque.
- Votre mot de passe initial correspond aux quatre chiffres de votre année de naissance.

#### Etape 5

Vous êtes maintenant connecté.e à votre compte lecteur : votre prénom est affiché en haut à droite de la page. Vous pouvez désormais naviguer sur votre compte !

| Médiathèque                   | EN PRATIQUE - AGENDA NEWSLETTERS JE S    |                     |
|-------------------------------|------------------------------------------|---------------------|
| La Rochelle Agglo             | Vous êtes ici : Accueil                  | + recherche avancée |
| 🟫   Livres   Musique   Cinéma | Numérique   Jeunesse   Ados   Patrimoine |                     |
|                               |                                          |                     |

#### **Informations utiles**

- Modifier son mot de passe: première connexion
- Lors de votre première connexion, il vous est demandé de modifier votre mot de passe. Pour cela, suivez les indications de la page « Modifier le mot de passe » qui s'ouvre automatiquement: entrez votre ancien mot de passe (votre année de naissance) puis choisissez votre nouveau mot de passe.
   Attention, celui-ci doit comporter au moins 8 caractères, au moins 1 lettre, 1 chiffre et 1 caractère spécial (ex: !, #, ?).

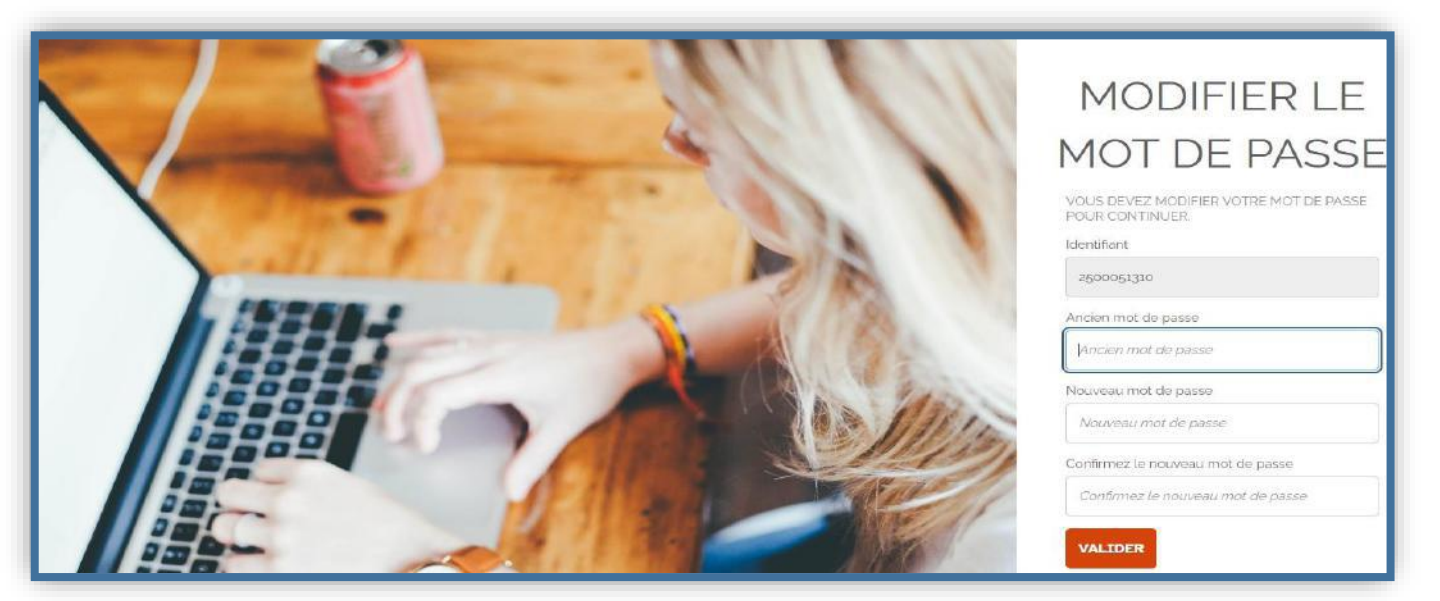

## Réinitialiser votre mot de passe suite à un oubli

Si vous avez oublié votre mot de passe, vous pouvez le réinitialiser en cliquant sur Mot de passe oublié?

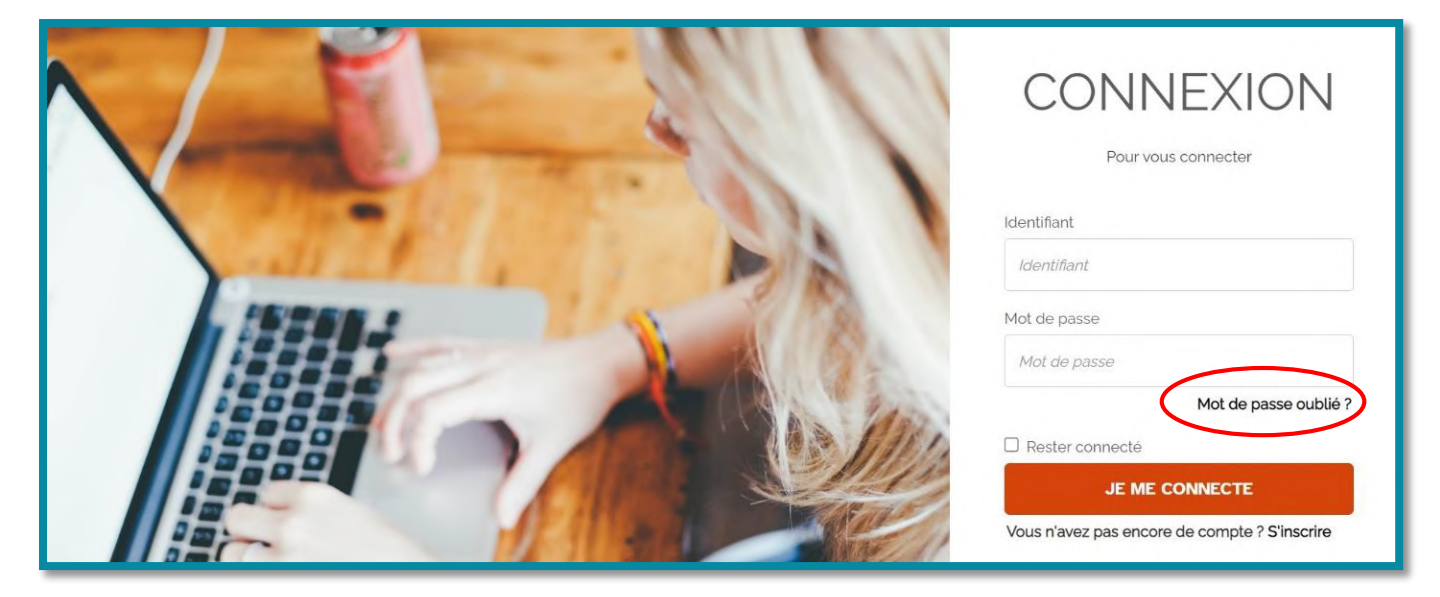

• La page suivante s'ouvre.

Vous devez **1.** entrer votre identifiant ainsi que **2.** l'adresse électronique fournie lors de votre inscription. **3.** Recopiez ensuite les caractères que vous voyez puis **4.** validez. Un mail vous sera envoyé avec la procédure à suivre pour réinitialiser votre mot de passe.

|          | RÉINITIALISER                                                                                                    |
|----------|----------------------------------------------------------------------------------------------------|
|          | LE MOT DE                                                                                                    |
|          | PASSE                                                                                                    |
|          | POUR RÉINITIALISER VOTRE MOT DE PASSE,<br>ENTREZ VOTRE ADRESSE DE MESSAGERIE ET<br>LES CARACTERES QUI S'AFFICHENT DANS<br>L'IMAGE CI-DESSOUS. |
| A PERMIT | Identifiant                                                                                                    |
|          | 1. Identifiant                                                                                                    |
|          | Adresse électronique                                                                                                    |
|          | 2. Adresse électronique                                                                                                    |
|          | Entrez les caractères que vous voyez                                                                                                    |
|          | AKBUKC                                                                                                    |
|          |                                                                                                    |
|          | Entrez les caracteres que vous voyez                                                                                                    |
|          | 4. VALIDER                                                                                                    |
|          | A K B D K C C<br>3. Entrez les caractères que vous voyez<br>4. VALIDER                                                                        |

### Restez connecté à votre compte

Vous avez la possibilité de cocher la case **☑** Rester connecté afin d'éviter de saisir vos identifiants à chaque connexion.

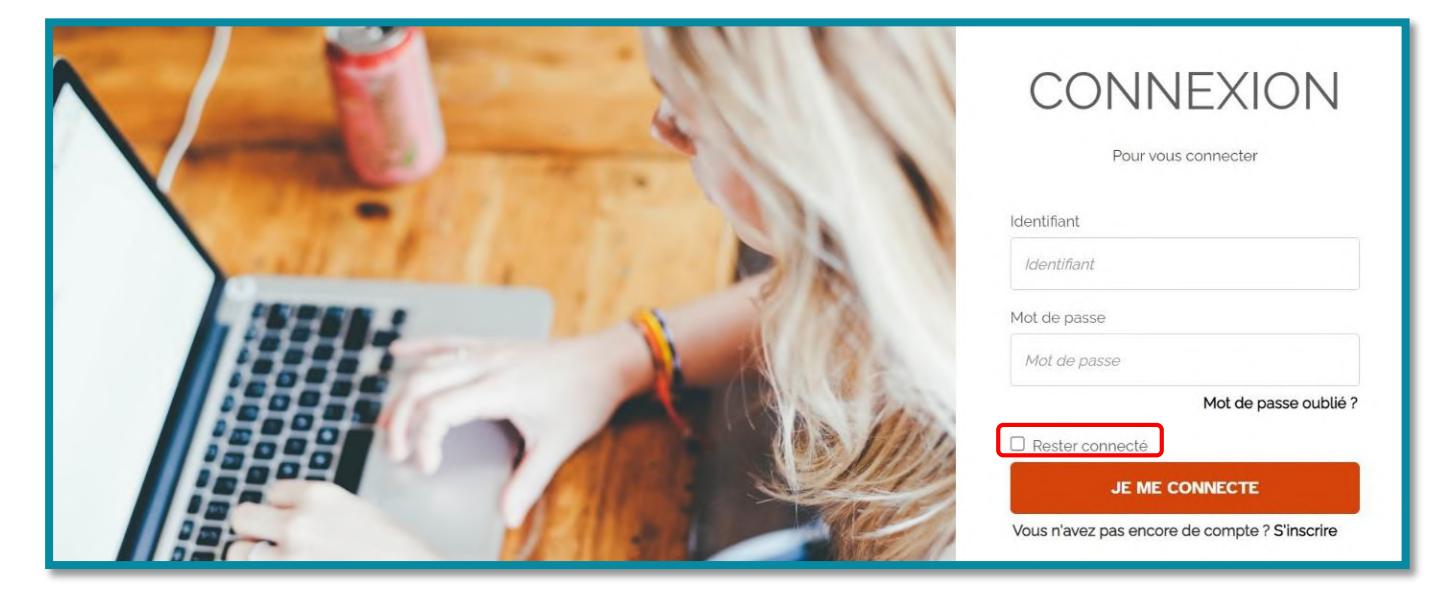